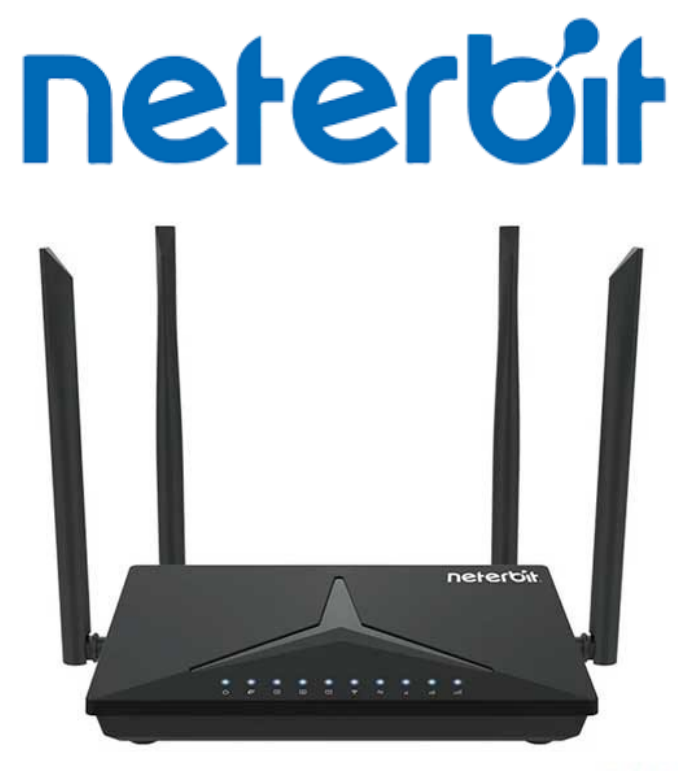

## **NWR-M920**

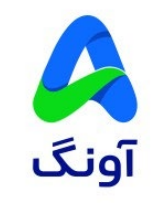

## ۱. به مودم از طریق وایرلس یا کابل شبکه متصل شوید.

۲. یک مرورگر مانند Chrome،Firefox،Edge را باز کنید و در قسمت نوارد آدرس آی پی مودم **192.168.0.1** را وارد نمایید.

| 🍅 New Tab                      | × +                               |                                     | ~ | – ø >  | × |
|--------------------------------|-----------------------------------|-------------------------------------|---|--------|---|
| $\rightarrow$ C                | Q 192.168.0.1                     |                                     |   | ල දු ≡ | Ξ |
| quick access, place your bookm | ks here on the bookmarks toolbar. | Manage bookmarks                    |   |        |   |
|                                |                                   |                                     |   | ĝ      |   |
|                                |                                   | Firefox                             |   |        |   |
|                                |                                   |                                     |   |        |   |
|                                |                                   | Search with Google or enter address |   |        |   |
|                                |                                   |                                     |   |        |   |

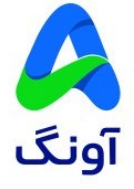

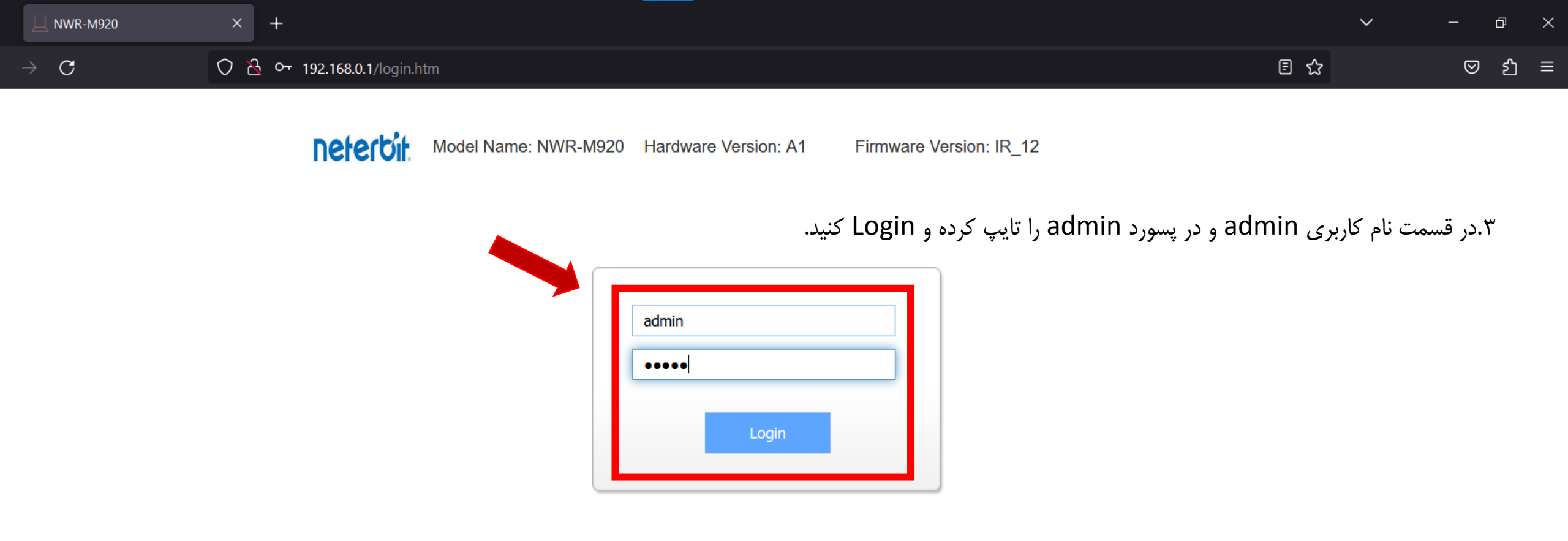

Copyright © 2023 Neterbit. All Rights Reserved.

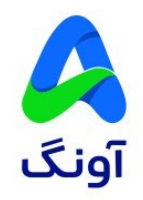

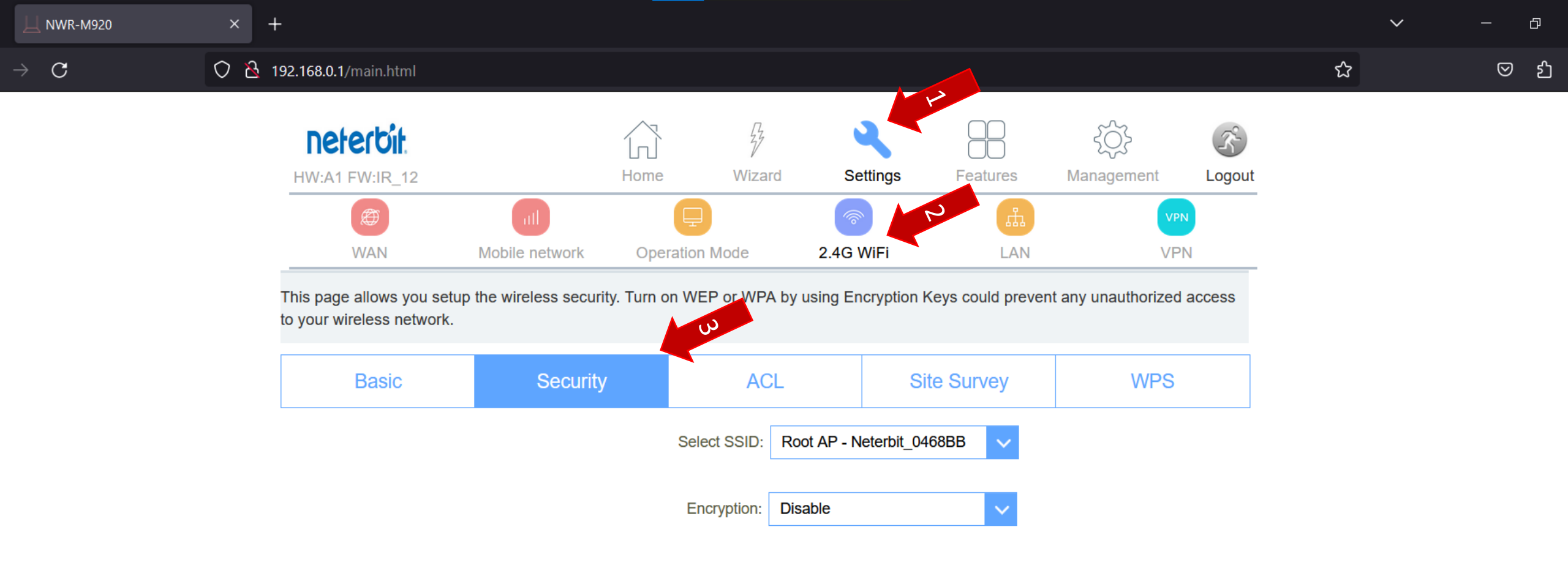

۴.وارد سربرگ Setting شوید سپس گزیه 2.4G WiFi و بعد گزینه Security را انتخاب کنید.

## Setting>2.4G WiFi>Scuerity

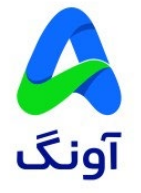

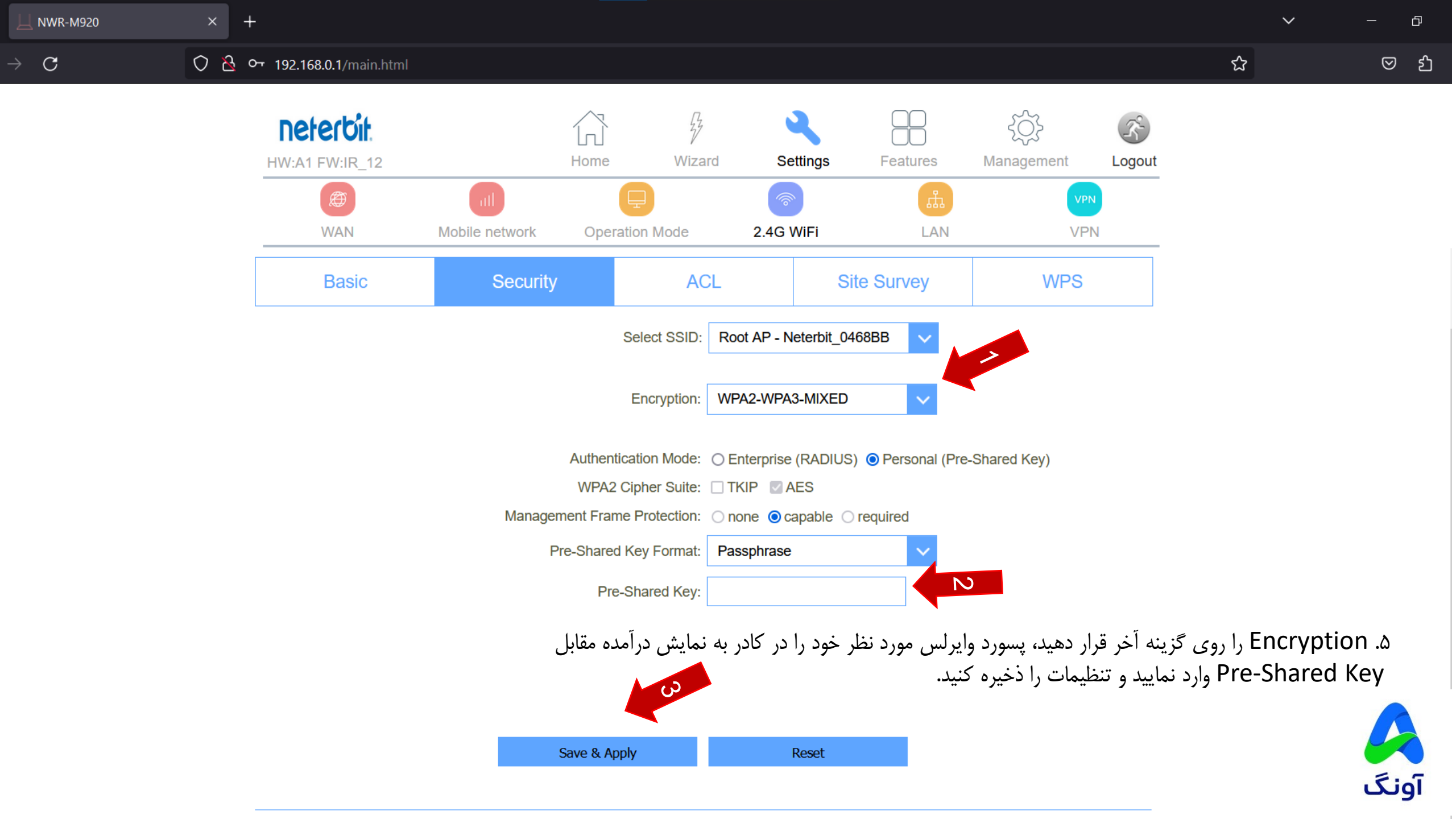

|                               | all                        | Ţ                | <u>الله الم</u> |              | щ      | VPN |   |
|-------------------------------|----------------------------|------------------|-----------------|--------------|--------|-----|---|
| WAN                           | Mobile network Ope         | ration Mode      | 2.4G W          | /iFi         | LAN    | VPN | _ |
| encryption settings as well a | as wireless network parame | ters.            |                 |              |        |     |   |
| Basic                         | Security                   | AC               | )L              | Site Surve   | еу     | WPS |   |
|                               | Disable Wireless           | LAN Interface:   |                 |              |        |     | , |
|                               | Cou                        | ntry or Region:  | IRAN            |              | $\sim$ |     |   |
|                               |                            | Band:            | 2.4 GHz (B+C    | G+N)         | ~      |     |   |
|                               |                            | Mode:            | AP              |              | ~      |     |   |
|                               |                            |                  | Multi           | iple AP      |        |     |   |
|                               |                            | SSID:            | Neterbit_0468B  | B            |        |     |   |
|                               | (                          | Channel Width:   | 20/40MHz        |              | ~      |     |   |
|                               | Ch                         | annel Number:    | Auto            |              | $\sim$ |     |   |
|                               | E                          | roadcastSSID:    | On              |              | $\sim$ |     |   |
|                               |                            | WMM:             | On              |              | ~      |     |   |
|                               |                            | Data Rate:       | Auto            |              | ~      |     |   |
|                               | Asso                       | ociated Clients: | Show Ac         | tive Clients |        |     |   |
|                               | Enable Universal R         | Repeater Mode:   |                 |              |        |     |   |
|                               | Enable Universal R         | epeater Mode:    |                 |              |        |     |   |

برای تغییر نام شبکه وای فای وارد سربرگ Basic شوید و نام شبکه را از کادر مقابل گزینه SSID تغییر دهید و تنظیمات را ذخیره کنید.

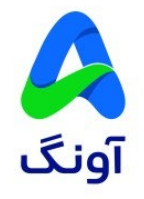